## 山东服装职业学院成人高等教育学生 学费缴纳流程

各位同学:

大家好!为顺利完成学费缴纳工作,请各位同学按此流程完成学 费缴纳。同学们可通过支付宝或微信扫码在线缴纳学费,缴费时支持 使用支付宝或微信零钱及绑定的储蓄卡、信用卡支付学费,缴费前请 各位同学务必确认所选的支付方式的账户余额足够全额支付学费账单 金额。

缴费注意事项:

1、各位同学登录时确认核对好本人身份证号,初始密码为 Sf666666。

2、首次登陆后需要修改登入密码,务必仔细核对姓名、专业、账单金额、账单说明等信息。如信息有误请联系学院培训处 (0538-6959566)进行确认修改。

3、缴费前请确认支付宝或微信零钱、绑定储蓄卡、信用卡资金余额充足。

## 第一步:支付宝或微信扫描二维码。

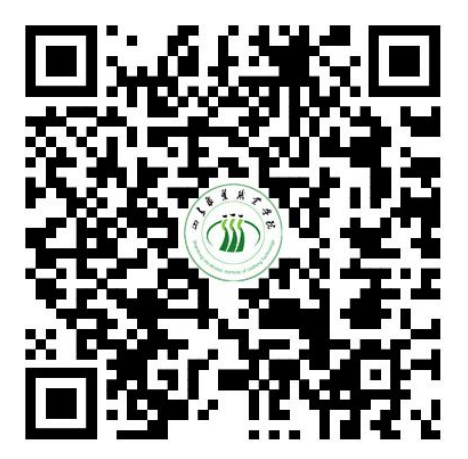

## 第二步:扫码后进入缴费平台页面。

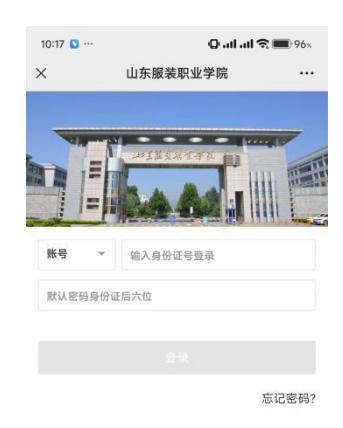

第三步:进入平台页面后,输入账号、密码(账号本人身份证号, 第一次登录的初始密码为 Sf6666666),点击"登录",首次登录需修改 密码、验证手机号然后方可进入下一步。注意:输入的手机号码必须 为学生本人的常用手机号码,收到验证码后输入,并且进行修改密码。

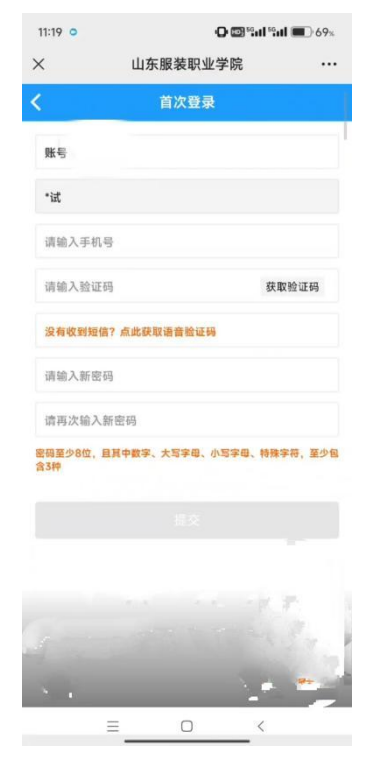

第四步:设置完成新密码后重新登录,点击"账单缴费",认真查 看账单信息、账单说明,确认账单,点击缴费金额小计,"立即支付" 根据提示完成在线缴费(缴费输入密码时,请注意查看当前所默认的 银行卡是否正确,有误需重新选卡支付)。缴费完成后,可查看已完成 订单。

| 11:40 * ··· ②tltl 숙매)64s | 11:40 * ···· Q.all.all 📚                         | 0 64          | - The factor of the factor of the factor of |  |  |  |  |
|--------------------------|--------------------------------------------------|---------------|----------------------------------------------------------------------------------------------------|--|--|--|--|
| × 山东服装职业学院 ···           | × 山东服装职业学院                                       | ×             | 山东服装职业学院 …                                                                                                    |  |  |  |  |
|                          | < 账单缴费                                           | <             | 账单详情                                                                                                    |  |  |  |  |
|                          | 待缴费                                              | 総裁            | 人员:测试 【信息工程系_人工智能技                                                                                                    |  |  |  |  |
|                          | 测试 ceshi                                         | 术应            | 用】测试 学生                                                                                                    |  |  |  |  |
|                          | 山东服装职业子 网络马工程序/人工管船技术应用/                         | 收费            | 项目,2024年子茲<br>机构:山东服装职业学院                                                                                                    |  |  |  |  |
|                          | · 敏费金额合制                                         | ● 账单          | 状态:未缴费                                                                                                    |  |  |  |  |
| 新命樂時 現名服务 装账付款 做体到类      | () 缴费金额小计                                        | 42 APR        | 说明: 24级人工首邮技不应用子费<br>6                                                                                                    |  |  |  |  |
|                          | 收费机构:山东服装职业学院<br>收费项目 学费                         | > 账单          | 金额:                                                                                                    |  |  |  |  |
|                          | 应缴金额                                             | 已缴            | 金额: ************************************                                                                                                    |  |  |  |  |
|                          | 张单说明:24年人工警備技术应用学者                               |               |                                                                                                    |  |  |  |  |
|                          |                                                  | 夏支付           |                                                                                                    |  |  |  |  |
|                          |                                                  |               |                                                                                                    |  |  |  |  |
|                          |                                                  |               |                                                                                                    |  |  |  |  |
|                          |                                                  |               |                                                                                                    |  |  |  |  |
|                          |                                                  |               |                                                                                                    |  |  |  |  |
|                          |                                                  |               |                                                                                                    |  |  |  |  |
|                          |                                                  |               |                                                                                                    |  |  |  |  |
|                          |                                                  |               |                                                                                                    |  |  |  |  |
| 57.53879 35167 8521      |                                                  |               | = <                                                                                                    |  |  |  |  |
| × 山东日<br>く p             | 2 <del>2 m m 2 30</del><br>2 表职业学院 ····<br>4 单成费 | <b>会</b> 的成功。 |                                                                                                    |  |  |  |  |
| 待缴费                      | 微费中 <sup>9</sup> 已完成                             |               |                                                                                                    |  |  |  |  |
| 测试<br>山东腺魂职业学院/信息工       | t ceshi<br>程序/人工智能技术应用/测试 学生                     | 云银商           |                                                                                                    |  |  |  |  |
| 收费机构:山东服装职」              | ≥ と学院                                            |               |                                                                                                    |  |  |  |  |
| 收费项目:2024年 学<br>支付金额:    | 费                                                |               |                                                                                                    |  |  |  |  |
|                          | N MELTER AN                                      |               |                                                                                                    |  |  |  |  |
|                          | a (5 1) #                                        |               |                                                                                                    |  |  |  |  |
|                          |                                                  |               |                                                                                                    |  |  |  |  |
|                          |                                                  |               |                                                                                                    |  |  |  |  |
|                          |                                                  |               |                                                                                                    |  |  |  |  |
|                          |                                                  |               |                                                                                                    |  |  |  |  |
|                          |                                                  |               |                                                                                                    |  |  |  |  |
|                          |                                                  |               |                                                                                                    |  |  |  |  |
|                          |                                                  |               |                                                                                                    |  |  |  |  |
| ► 0116                   | • 0122                                           |               |                                                                                                    |  |  |  |  |
| 8                        | • •                                              | 11.6          |                                                                                                    |  |  |  |  |
| =                        | □ <                                              |               |                                                                                                    |  |  |  |  |

如支付过程遇到问题请回到未缴费页面,请在缴费中查看账单, 点击缴费金额小计,立即支付。缴费成功后支付宝或微信会提示扣款 成功,可以看到缴费信息,说明已成功缴费。

学生注意:学费票据为电子票据,缴费中在本系统"订单确认"页面中找到电子邮箱,然后输入邮箱接收电子票据!财政电子票据是以电子数据形式表现的无纸化财政票据,具有与纸质票据同等的效力。

| 下午4:32 歿 付 🧧 👳 💿 🔤 🖏 💷 😨 |       | 11:02 • ··· |          |    | 11:02 • ···     |       |   | 11:02 • ··· atl atl 숙 🔳 52s |                 |      |
|--------------------------|-------|-------------|----------|----|-----------------|-------|---|-----------------------------|-----------------|------|
| x                        |       | ×           | 山东服装职业学院 | ×  | 山东服装职           | 业学院   |   | ×                           | 山东服装职业学院        |      |
| < 订单确认                   |       | <           | 我的邮箱     | <  | 我的邮             | 箱     |   | <                           | 订单确认            |      |
| B2012024061710530290219  | 1     | 邮箱          | 请输入电子邮箱  | 曲印 | 箱 3257088738@qq | ı.com |   | B19620240                   | 61811004790113  |      |
| 2024年学费                  | ×1    |             | 修改 确认    |    | 修改              | 商认    |   | ~~ <mark>*</mark>           | 024-2025学年学费    | ×1   |
| 则试                       |       | _           |          | _  |                 |       |   | 测试 181***                   | *3705           |      |
| 电子邮箱                     | >     |             |          |    |                 |       |   | 电子邮箱 32                     | 57088738@qq.com | >    |
|                          | 000   |             |          | _  |                 |       |   |                             |                 |      |
|                          |       |             |          |    | 保存成1            | b     |   |                             |                 |      |
|                          |       |             |          |    |                 |       | 2 |                             |                 |      |
|                          |       |             |          |    |                 |       |   |                             |                 |      |
|                          |       |             |          |    |                 |       |   |                             |                 |      |
|                          |       |             |          |    |                 |       |   |                             |                 |      |
|                          |       |             |          |    |                 |       |   |                             |                 |      |
|                          |       |             |          |    |                 |       |   |                             |                 |      |
| 计金额                      | ¥0.01 |             |          |    |                 |       |   | 合计金额                        |                 | ¥0.0 |
| 讨款                       | ¥0.01 |             |          | _  |                 |       |   | 需付款                         |                 | ¥0.  |
| 開大                       |       |             |          |    |                 |       |   |                             |                 |      |